## Área de Soporte y Capacitación del Sistema de Gestión Documental con Firma Digital (SGD/FD)

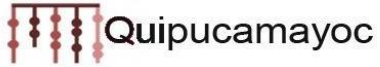

En el presente manual se detalla el procedimiento para el registro, ingreso y envió de solicitud de tramite respecto al "Concurso Docente - 2021, Segunda Convocatoria" por medio de la plataforma MAT:

- 1. Para ingresar su solicitud de "Concurso Docente 2021 I" debe dirigirse al siguiente enlace: <u>http://tramiteonline.unmsm.edu.pe/sgdfd/mat/</u>
- 2. En el caso de no contar con acceso debe dirigirse al botón:

|                                                                                             | X | AN | Y/             |
|---------------------------------------------------------------------------------------------|---|----|----------------|
| MAT                                                                                         |   |    | and the second |
| SGDFD Módulo de Atención<br>Cero Papeles de Trámites                                        | 1 |    |                |
| Inicio de Sesión                                                                            |   |    | y              |
| Tipo Usuario: Interno ~                                                                     |   |    |                |
| Correo instituciona @unmsm.edu.pe                                                           |   |    |                |
| Contraseña                                                                                  |   |    | C              |
| INICIAR SESIÓN 🕥                                                                            |   |    |                |
| 2No cuenta con un usuano:                                                                   | ~ |    |                |
| REGISTRATE                                                                                  |   | 1  | /              |
| Cero Paperes                                                                                |   |    | /              |
| En caso de cualquier duda o inconveniente,                                                  |   |    |                |
| Cualquier consulta adicional, contactarse con la<br>Facultad o dependencia correspondiente: |   |    | 1              |
| Consultas - UNMSM                                                                           |   |    |                |

Luego seleccionar la opción "PERSONA NATURAL"

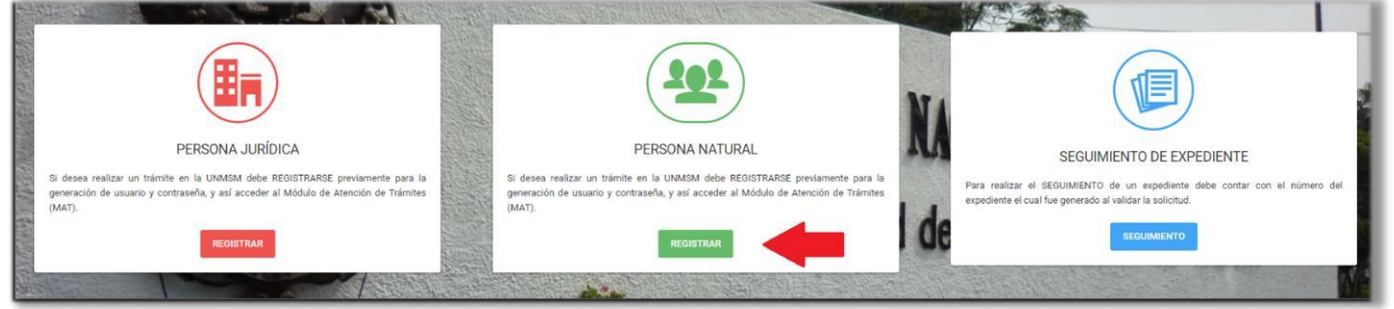

## Área de Soporte y Capacitación del Sistema de Gestión Documental con Firma Digital (SGD/FD)

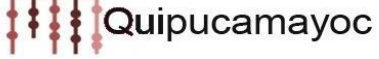

Luego "EXTERNO A LA UNMSM"

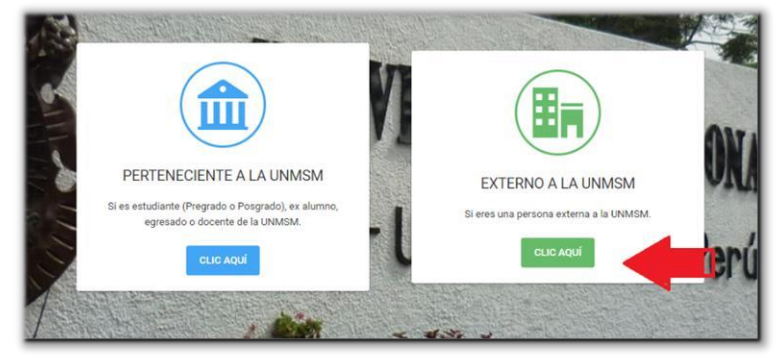

A continuación, completar el siguiente formulario para la obtención del acceso al sistema:

|                                                                                                    | REGISTRO DE I                                                                                                    | A PERSONA NATURAL                                                                                                    |                                                                     |
|----------------------------------------------------------------------------------------------------|----------------------------------------------------------------------------------------------------|----------------------------------------------------------------------------------------------------|---------------------------------------------------------------------|
| i Atenciéni Si usted es o ha sid<br>sgdayuda@unmsm.edu.pe pa<br>@<br>Datos de la Perso<br>Datos de la Perso | o estudiante/docente de la UNMSM y no puede ingres<br>ra que puedan habilitarle un usuario. El presente regis<br>ona | sar con su correo institucional o ya no cuenta con uno,<br>tro está dirigido solo para personas externas a la UNM<br>2<br>Datos de Contacto | favor de enviar un correo a x<br>SM.<br>3<br>Términos y Condiciones |
| Nombres:                                                                                                    |                                                                                                    | Apellido Paterno:                                                                                                    | Apellido Materno:                                                   |
| Ingrese su nombre                                                                                           |                                                                                                    | Ingrese su apellido paterno                                                                                                    | Ingrese su apellido materno                                         |
|                                                                                                    |                                                                                                    |                                                                                                    |                                                                     |
| Tipo de Documento:                                                                                          | Número de documento:                                                                                                 | Fecha de Nacimiento:                                                                                                    | Sexo:                                                               |
| Tipo de Documento:<br>Seleccione su tipo documento                                                          | Número de documento:<br><ul> <li>Ingrese su número de documento</li> </ul>                                           | Fecha de Nacimiento:<br>Ingrese su Fecha de Nacimiento                                                                                      | Sexo:<br>Seleccione una Opcion                                      |
| Tipo de Documento:<br>Seleccione su tipo documento<br>Correo electrónico:                                   | Número de documento:                                                                                                 | Fecha de Nacimiento:<br>Ingrese su Fecha de Nacimiento                                                                                      | Seleccione una Opcion 🔷                                             |
| Tipo de Documento:<br>Seleccione su tipo documento<br>Correo electrónico:<br>Ingrese su correo electrónico  | Número de documento:                                                                                                 | Fecha de Nacimiento:<br>Ingrese su Fecha de Nacimiento                                                                                      | Sexo:<br>Seleccione una Opcion                                      |

3. Una vez que obtenga sus credenciales de acceso, ingresar al sistema:

| SGDFD<br>Cero Papeles Módulo de Atención<br>de Trámites<br>Inicio de Sesión                                      |   |
|----------------------------------------------------------------------------------------------------|---|
| Tipo Usuario: Interno                                                                                            |   |
| Correo insti                                                                                                    | H |
| INICIAR SESIÓN ()                                                                                                |   |
| ¿No cuenta con un usuario?<br>ACCESO DE EXTERNOS                                                                 |   |
| Cero Papeles                                                                                                    |   |
| En caso de cualquier duda o inconveniente,<br>revise el documento de Preguntas Frecuentes                        |   |
| Cualquier consulta adicional, contactarse con la<br>Facultad o dependencia correspondiente:<br>Consultas - UNMSM |   |

Área de Soporte y Capacitación del Sistema de Gestión Documental con Firma Digital (SGD/FD)

4. Seleccionar el local correspondiente al cual postula:

| tes                | Seleccione la facultad/dependencia donde desea so<br>Trámite                                                                             | licitar un                                                          |
|--------------------|----------------------------------------------------------------------------------------------------|---------------------------------------------------------------------|
| ncie<br>otór       |                                                                                                    | pertenece, si requiere solicitar                                    |
| nción!<br>litar el | Facultad de Medicina - FM                                                                                                    | on su facultad/dependencia resp<br>fa hacer uso dei trámite denomin |
|                    | Facultad de Derecho y Ciencia Política - FDCP<br>Facultad de Letras y Ciencias Humanas - FLCH<br>Facultad de Farmacia y Bioquímica - FFB | entan trámites registrados                                          |
|                    | Facultad de Odontología - FO<br>Facultad de Educación - FE                                                                               |                                                                     |
|                    | Facultad de Química e Ingeniería Química - FOIO                                                                                          | •                                                                   |

5. Elegir el trámite "Concurso docente 2021 - I"

| Q Ingrese el nombre del Trámite                                                                                                    |                 |
|----------------------------------------------------------------------------------------------------|-----------------|
|                                                                                                    | 🟛 CAMBIAR LOCAL |
| Lista de Trámites - Facultad de Ciencias Administrativas - FCA                                                                                                    |                 |
| Concurso Docente 2021 - I OISPONIBLE CONCURSO DOCENTE 2021 - I<br>Es el proceso para la contratación virtual docente de pregrado en la modalidad no presencial del período académico 2021 - I (Régimen anual y Prin | ner semestre)   |

6. Cargar sus archivos en el sistema según las indicaciones brindadas en la descripción del trámite:

| Realizar Solicitud     Mis Solicitudes                                                                                                    |             |
|----------------------------------------------------------------------------------------------------|-------------|
| Concurso Docente 2021 - I                                                                                                    | + SOLICITAR |
| Descripción                                                                                                    |             |
| Es el proceso para la contratación virtual docente de pregrado en la modalidad no presencial del período académico 2021 - I (Régimen anual y Primer semestre)                    |             |
| Requisitos:                                                                                                    |             |
| 1. Solicitud virtual firmada.                                                                                                    |             |
| 2. Declaración jurada de notificación.                                                                                                    |             |
| 3. DNI escaneado o fotografiado.                                                                                                    |             |
| 4. Hoja de vida virtual sustentada.                                                                                                    |             |
| 5. Declaración jurada virtual firmada.                                                                                                    |             |
| 6. Presentación del postulante (Videoconferencia).                                                                                                    |             |
| 7. Copia simple del titulo profesional o su equivalente obtenido en el extranjero, debidamente reconocido en el Perú, escaneado o fotografiado.                                  |             |
| 8. Copia simple del diploma de grado de maestro o su equivalente obtenido en el extranjero, debidamente reconocido en el Perú o de especialista médico escaneado o fotografiado. |             |
| 9. Constancia de ejercicio profesional mínimo un (1) año, escaneado o fotografiado.                                                                                              |             |
| 10. Constancia de experiencia docente mínimo un (1) año, escaneado o fotografiado.                                                                                               |             |
| * Al cargar sus archivos a la plataforma se sugiere que debe hacerlo en el siguiente orden:                                                                                      |             |
| En el item "Solicitud": El requisito 1                                                                                                    |             |
| En el ítem "Documento(s) de Sustentación": Los requisitos 2, 3, 5, 6, 7, 8, 9, 10                                                                                                |             |
| En el ítem "Documentación Sustentatoria - RAE": El requisito 4                                                                                                    |             |

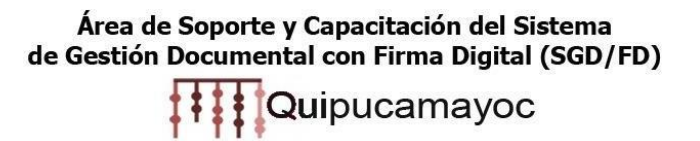

7. Al terminar de cargar sus archivos dar clic en "ENVIAR SOLICITUD"

| Datos Remitente | Solicitud Documento(s) de Sustentación Documentación Sustentatoria - RAE                                                                                                    |  |
|-----------------|----------------------------------------------------------------------------------------------------|--|
| Nombre          | Documentación Sustentatoria - RAE                                                                                                    |  |
| Descripción     | Documentos que acreditan información necesaria para el correcto desarrollo del trámite. (Formato<br>pdf, puede subir varios archivos).<br>Nota: Este documento será foliado digitalmente y subido al Repositorio de Archivos Externo (RAE) de<br>la UNMSM, por lo que puede tomar un tiempo en subirse de acuerdo al tamaño de este (Máximo:<br>100MB), la cantidad de hojas y su velocidad de internet. Se recomienda optimizar el tamaño del PDF |  |
| Archivos        | Puede subir hasta un máximo de 5 archivos (subir por separado) ×  Seleccionar archivos                                                                                                    |  |
|                 | ◆ ANTERIOR ENVIAR SOLICITUD ✓                                                                                                    |  |

Cualquier inconveniente con el ingreso del expediente, comunicarse al <u>sgdayuda@unmsm.edu.pe</u>

## Área de Soporte y Capacitación del Sistema De Gestión Documental con Firma Digital (SGD/FD)